### SIGEP Online

PASSO A PASSO MARCAÇÃO DE FÉRIAS:

1 – Acessando o Sistema:

1.1 – Através da Intranet (<u>http://novaintranet.trt6.jus.br/</u>), clicar no ícone do SIGEP Online (1) - no canto superior direito da página - e, em seguida, clicar no link "<u>Acesso ao Sistema</u>" (2) – Figura 1.

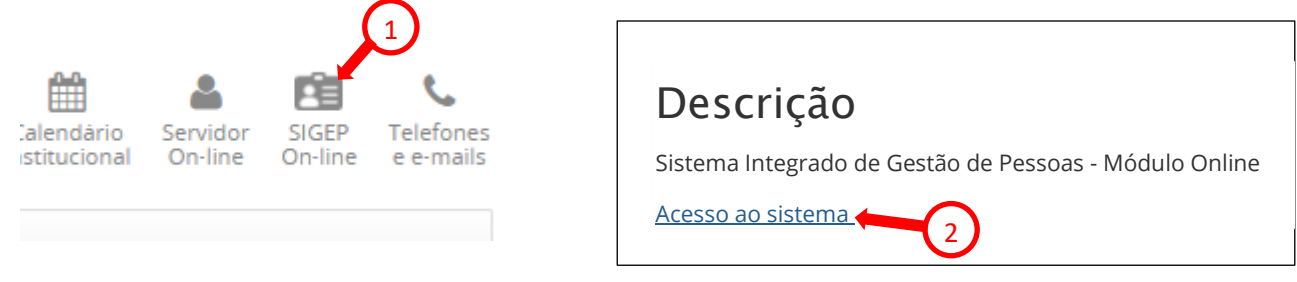

### Figura 1

Também é possível acessar o SIGEP Online pelo menu Sistemas/Outros Sistemas/SIGEP Online ou pelo endereço: <u>https://apps3.trt6.jus.br/sigep-online/online/login.do?acao=autenticarServidor</u>

1.2 – Será apresentada a tela de login, conforme mostrado na Figura 2. Informar o login e senha da rede.

| Autenticação de Usuário          |                                   |
|----------------------------------|-----------------------------------|
| Usuário:                         | Digitar o LOGIN e Senha de Rede ! |
| Senha:                           | Desconsiderar mensagem do         |
| Entrar                           | Sistema solicitando a matrícula.  |
| Por favor, digite sua matrícula. |                                   |

Figura 2

# 2 – Marcando período(s) de férias:

2.1 – Acessar o item de menu "Serviços ao Magistrado/Servidor>>Férias>>Marcação", conforme mostrado na Figura 3.

| SIGEP Online                      | :: Seja bem-vindo! × +                                                                                               |                                                                                                    | - B × |  |  |  |  |  |  |
|-----------------------------------|----------------------------------------------------------------------------------------------------|----------------------------------------------------------------------------------------------------|-------|--|--|--|--|--|--|
| $\leftrightarrow$ $\rightarrow$ C | 🗧 🔶 🔿 🗛 Não seguro   https://apps-hom.trt6.gov.br/sigep-online/online/Jogin.do                                       |                                                                                                    |       |  |  |  |  |  |  |
| Instiga do Trabalho               | SGRH-Online<br>Sistema de Gestão de Recursos Huma                                                                    | os - Módulo Online Mátricula:                                                                                                    |       |  |  |  |  |  |  |
| Consultas                         | Serviços ao Magistrado/Servidor                                                                                      | Acompanhamento da Unidade Alteração de senha Sair                                                                                 |       |  |  |  |  |  |  |
| Ambiente de                       | . Espelho de Ponto<br>. Apoio Judiciário ao Juiz Substituto<br>. Alteração de Dados Pessoais<br>. Declaração de IRPF |                                                                                                    |       |  |  |  |  |  |  |
|                                   | Férins  . Avaliação de Desempenho . TRTieiros                                                                        | Informações<br>Marcação<br>Remarcação<br>Saldo de Outro Órgão/Nova Matr<br>AGN / Ant. de Remuneração Líquida<br>Extrato de Férias |       |  |  |  |  |  |  |

Figura 3

Caso haja mais de um período acumulados, será necessário escolher o exercício para a marcação de férias:

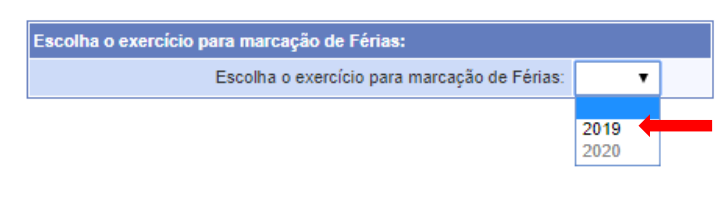

Figura 4

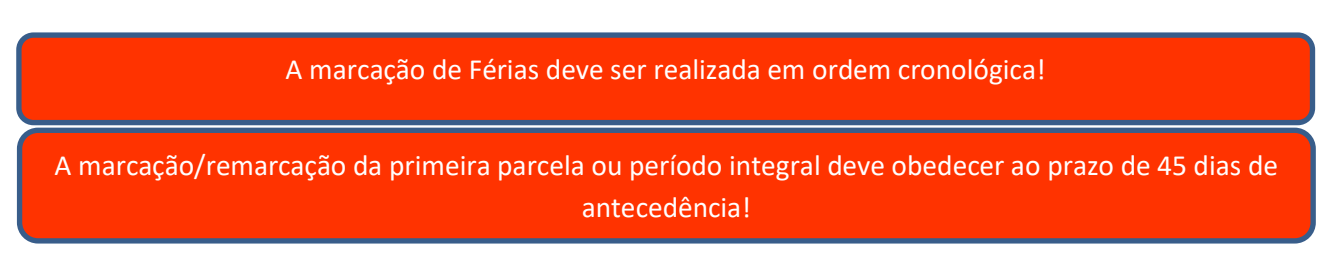

# 2.2.1- Marcação de período integral

Clicar no campo "Início" da parcela 1.

| Marcação de Férias - Disponível para o ano de 2019 |                          |                           |                 |                                                                         |  |  |  |  |  |  |  |
|----------------------------------------------------|--------------------------|---------------------------|-----------------|-------------------------------------------------------------------------|--|--|--|--|--|--|--|
| Parcela                                            | Início                   | Término                   | Dias            | Situação                                                                |  |  |  |  |  |  |  |
| 1                                                  |                          |                           |                 |                                                                         |  |  |  |  |  |  |  |
| 2                                                  |                          |                           |                 |                                                                         |  |  |  |  |  |  |  |
| 3                                                  |                          |                           |                 |                                                                         |  |  |  |  |  |  |  |
| Acúmulo                                            | de exercício por necessi | idade de serviço autoriza | ada pela chefia | a imediata, nos termos da Resolução CSJT nº162/2016 e art. 77 da Lei nº |  |  |  |  |  |  |  |
| 8112/1999.                                         |                          |                           |                 |                                                                         |  |  |  |  |  |  |  |
| Total de Dia                                       | s: 0                     |                           |                 |                                                                         |  |  |  |  |  |  |  |
|                                                    |                          | Confirmar Agen            | damento         | Limpar Datas                                                            |  |  |  |  |  |  |  |

### Figura 5

Digite a data de início ou selecione a data no calendário que foi exibido, conforme mostrado na Figura 6.

| Marcação de Férias - Disponível para o ano de 2019 |        |        |       |       |    |      |        |                                                                 |  |  |  |  |
|----------------------------------------------------|--------|--------|-------|-------|----|------|--------|-----------------------------------------------------------------|--|--|--|--|
| Parcela                                            | Início |        | Térmi |       |    | Dias | Situaç | ção                                                             |  |  |  |  |
| 1                                                  |        |        |       |       |    |      |        |                                                                 |  |  |  |  |
| 2                                                  |        | Agosto |       | ▼ 201 | 9  | •    | 0      |                                                                 |  |  |  |  |
| 3                                                  |        |        |       | 1     |    |      |        |                                                                 |  |  |  |  |
| Acúmulo o                                          | D      | S      | т     | Q     | Q  | S    | S      | ta, nos termos da Resolução CSJT nº162/2016 e art. 77 da Lei nº |  |  |  |  |
| 8112/1999.                                         |        |        |       |       | 1  | 2    | 3      |                                                                 |  |  |  |  |
| Total de Dias                                      | 4      | 5      | 6     | 7     | 8  | 9    | 10     |                                                                 |  |  |  |  |
|                                                    | 11     | 12     | 13    | 14    | 15 | 16   | 17     |                                                                 |  |  |  |  |
|                                                    | 18     | 19     | 20    | 21    | 22 | 23   | 24     | Limpar Datas                                                    |  |  |  |  |
|                                                    | 25     | 26     | 27    | 28    | 29 | 30   | 31     |                                                                 |  |  |  |  |

## Figura 6

O sistema calcula automaticamente a data de término das férias, conforme mostrado na Figura 7.

| Marcação de Férias - Disponível para o ano de 2019 |                                    |                          |                 |                                                                         |  |  |  |  |  |  |  |
|----------------------------------------------------|------------------------------------|--------------------------|-----------------|-------------------------------------------------------------------------|--|--|--|--|--|--|--|
| Parcela                                            | Início                             | Término                  | Dias            | Situação                                                                |  |  |  |  |  |  |  |
| 1                                                  | 01/08/2019                         | 30/08/2019               | 30              |                                                                         |  |  |  |  |  |  |  |
| 2                                                  |                                    |                          |                 |                                                                         |  |  |  |  |  |  |  |
| 3                                                  |                                    |                          |                 |                                                                         |  |  |  |  |  |  |  |
| Acúmulo                                            | de exercício por necessi           | dade de serviço autoriza | ada pela chefia | a imediata, nos termos da Resolução CSJT nº162/2016 e art. 77 da Lei nº |  |  |  |  |  |  |  |
| 8112/1999.                                         |                                    |                          |                 |                                                                         |  |  |  |  |  |  |  |
| Total de Dia                                       | s: 30                              |                          |                 |                                                                         |  |  |  |  |  |  |  |
|                                                    | Confirmar Agendamento Limpar Datas |                          |                 |                                                                         |  |  |  |  |  |  |  |

### Figura 7

Clique no botão "Confirmar Agendamento".

Se a marcação das férias tiver sido bem sucedida, o Sistema exibirá as mensagens "Marcação gravada com sucesso" e "Aguardando autorização da chefia", conforme mostrado na Figura 8.

| Marcação d         | e Férias - Disponível pa | ara o ano de 2019        |                 |                                                                         |
|--------------------|--------------------------|--------------------------|-----------------|-------------------------------------------------------------------------|
| Parcela            | Início                   | Término                  | Dias            | Situação                                                                |
| 1                  | 01/08/2019               | 30/08/2019               | 30 🤇            | Marcada. Aguardando autorização da chefia.                              |
| 2                  |                          |                          |                 |                                                                         |
| 3                  |                          |                          |                 |                                                                         |
| Acúmulo 8112/1999. | de exercício por necessi | dade de serviço autoriza | ada pela chefia | a imediata, nos termos da Resolução CSJT nº162/2016 e art. 77 da Lei nº |
| Total de Dia       | is: 30                   |                          |                 |                                                                         |
|                    |                          | Confirmar Agen           | damento         | Limpar Datas                                                            |
| Marcação g         | ravada com sucesso!      |                          |                 |                                                                         |

### Figura 8

Observação 1: Os períodos marcados somente têm validade após autorização do responsável pela unidade. Para alterar períodos já agendados e ainda não autorizados pelo responsável pela unidade, basta alterar os períodos e clicar em "Confirmar Agendamento".

Observação 2: As férias devem ser fruídas no ano correspondente ao ano de referência. A marcação para o ano seguinte ao da referência deve ser feita marcando a opção "Acúmulo de exercício por necessidade de serviço autorizada pela chefia imediata, nos termos da Resolução CSJT nº162/2016 e art. 77 da Lei nº 8112/1999." (Figura 9).

| Marcação de Férias - Disponível para o ano de 2019 |                        |                            |                |                                                                         |  |  |  |  |  |  |  |
|----------------------------------------------------|------------------------|----------------------------|----------------|-------------------------------------------------------------------------|--|--|--|--|--|--|--|
| Parcela                                            | Início                 | Término                    | Dias           | Situação                                                                |  |  |  |  |  |  |  |
| 1                                                  | 02/03/2020             | 31/03/2020                 | 30             |                                                                         |  |  |  |  |  |  |  |
| 2                                                  |                        |                            |                |                                                                         |  |  |  |  |  |  |  |
| 3                                                  |                        |                            |                |                                                                         |  |  |  |  |  |  |  |
| Acúmulo                                            | de exercício por neces | sidade de serviço autoriza | ada pela chefi | a imediata, nos termos da Resolução CSJT nº162/2016 e art. 77 da Lei nº |  |  |  |  |  |  |  |
| 8112/1990.                                         |                        |                            |                |                                                                         |  |  |  |  |  |  |  |
| Total de Dias: 30                                  |                        |                            |                |                                                                         |  |  |  |  |  |  |  |
| Confirmer Agondemento                              |                        |                            |                |                                                                         |  |  |  |  |  |  |  |
|                                                    |                        | comminut Ayen              | aamento        | Limpar Datas                                                            |  |  |  |  |  |  |  |

#### Figura 9

# 2.2.2- Marcação de férias parceladas

As férias podem ser parceladas em até 3 períodos, com intervalo mínimo de 15 dias entre uma parcela e outra. O período mínimo de uma parcela é de 5 dias.

Clicar no campo "Início" da parcela 1.

| Marcação de Férias - Disponível para o ano de 2019 |                                    |                          |                 |                                                                         |  |  |  |  |  |  |  |  |
|----------------------------------------------------|------------------------------------|--------------------------|-----------------|-------------------------------------------------------------------------|--|--|--|--|--|--|--|--|
| Parcela                                            | Início                             | Término                  | Dias            | Situação                                                                |  |  |  |  |  |  |  |  |
| 1                                                  |                                    |                          |                 |                                                                         |  |  |  |  |  |  |  |  |
| 2                                                  |                                    |                          |                 |                                                                         |  |  |  |  |  |  |  |  |
| 3                                                  |                                    |                          |                 |                                                                         |  |  |  |  |  |  |  |  |
| Acúmulo                                            | de exercício por necessi           | dade de serviço autoriza | ada pela chefia | a imediata, nos termos da Resolução CSJT nº162/2016 e art. 77 da Lei nº |  |  |  |  |  |  |  |  |
| 8112/1999.                                         |                                    |                          |                 |                                                                         |  |  |  |  |  |  |  |  |
| Total de Dia                                       | s: 0                               |                          |                 |                                                                         |  |  |  |  |  |  |  |  |
|                                                    | Confirmar Agendamento Limpar Datas |                          |                 |                                                                         |  |  |  |  |  |  |  |  |

Figura 10

Digite a data de início ou selecione a data no calendário que foi exibido, conforme mostrado na Figura 11.

| Marcação de Férias - Disponível para o ano de 2019 |        |        |       |       |    |      |        |                                                                 |  |  |  |
|----------------------------------------------------|--------|--------|-------|-------|----|------|--------|-----------------------------------------------------------------|--|--|--|
| Parcela                                            | Início |        | Térmi |       |    | Dias | Situaç | ção                                                             |  |  |  |
| 1                                                  |        |        |       |       |    |      |        |                                                                 |  |  |  |
| 2                                                  |        | Agosto |       | ▼ 201 | 9  | •    | 0      |                                                                 |  |  |  |
| 3                                                  |        |        |       | 1     | -  |      |        |                                                                 |  |  |  |
| Acúmulo o                                          | D      | S      | т     | Q     | Q  | S    | S      | ta, nos termos da Resolução CSJT nº162/2016 e art. 77 da Lei nº |  |  |  |
| 8112/1999.                                         |        |        |       |       | 1  | 2    | 3      | -                                                               |  |  |  |
| Total de Dias                                      | 4      | 5      | 6     | 7     | 8  | 9    | 10     |                                                                 |  |  |  |
|                                                    | 11     | 12     | 13    | 14    | 15 | 16   | 17     |                                                                 |  |  |  |
|                                                    | 18     | 19     | 20    | 21    | 22 | 23   | 24     | Limpar Datas                                                    |  |  |  |
|                                                    | 25     | 26     | 27    | 28    | 29 | 30   | 31     |                                                                 |  |  |  |

### Figura 11

O Sistema automaticamente calcula a data de término, como se as férias fossem integrais, conforme mostrado na Figura 12.

| Marcação de Férias - Disponível para o ano de 2019 |                                    |                           |                |                                                                            |  |  |  |  |  |  |  |  |
|----------------------------------------------------|------------------------------------|---------------------------|----------------|----------------------------------------------------------------------------|--|--|--|--|--|--|--|--|
| Parcela                                            | Início                             | Término                   | Dias           | Situação                                                                   |  |  |  |  |  |  |  |  |
| 1                                                  | 01/08/2019                         | 30/08/2019                | 30             |                                                                            |  |  |  |  |  |  |  |  |
| 2                                                  |                                    |                           |                | Total de dias do período                                                   |  |  |  |  |  |  |  |  |
| 3                                                  |                                    |                           |                |                                                                            |  |  |  |  |  |  |  |  |
| Acúmulo                                            | de exercício por necess            | idade de serviço autoriza | ada pela chefi | efia imediata, nos termos da Resolução CSJT nº162/2016 e art. 77 da Lei nº |  |  |  |  |  |  |  |  |
| 8112/1999.                                         |                                    |                           |                |                                                                            |  |  |  |  |  |  |  |  |
| Total de Dia                                       | Total de Dias: 30                  |                           |                |                                                                            |  |  |  |  |  |  |  |  |
|                                                    | Confirmar Agendamento Limpar Datas |                           |                |                                                                            |  |  |  |  |  |  |  |  |

## Figura 12

Altere o campo "Término" para a data desejada, conforme mostrado na Figura 13.

| Marcação d   | Marcação de Férias - Disponível para o ano de 2019 |          |        |    |       |          |    |    |                                          |  |  |  |  |
|--------------|----------------------------------------------------|----------|--------|----|-------|----------|----|----|------------------------------------------|--|--|--|--|
| Parcela      | Início                                             | Término  |        | Di | ias 🤮 | Situação |    |    |                                          |  |  |  |  |
| 1            | 01/08/2019                                         | 30/08/20 | 19     | 3  | 0     |          |    |    |                                          |  |  |  |  |
| 2            |                                                    |          | Agosto |    | ▼ 20  | 19       | •  | 0  |                                          |  |  |  |  |
| 3            |                                                    |          | gooto  |    | 120   |          |    |    |                                          |  |  |  |  |
| Acúmulo      | de exercício por necessi                           | D        | S      | т  | Q     | Q        | s  | S  | ução CSJT nº162/2016 e art. 77 da Lei nº |  |  |  |  |
| 8112/1999.   |                                                    |          |        |    |       | 1        | 2  | 3  |                                          |  |  |  |  |
| Total de Dia | s: 30                                              | 4        | 5      | 6  | 7     | 8        | 9  | 10 |                                          |  |  |  |  |
|              |                                                    | 11       | 12     | 13 | 14    | 15       | 16 | 17 |                                          |  |  |  |  |
|              |                                                    | 18       | 19     | 20 | 21    | 22       | 23 | 24 | -                                        |  |  |  |  |
|              |                                                    | 25       | 26     | 27 | 28    | 29       | 30 | 31 |                                          |  |  |  |  |

Figura 13

O Sistema calcula o número de dias do período, conforme mostrado na Figura 14.

| Marcação de Férias - Disponível para o ano de 2019 |                                    |                           |                 |               |                                                 |             |  |  |  |  |  |  |
|----------------------------------------------------|------------------------------------|---------------------------|-----------------|---------------|-------------------------------------------------|-------------|--|--|--|--|--|--|
| Parcela                                            | Início                             | Término                   | Dias            | Situação      |                                                 |             |  |  |  |  |  |  |
| 1                                                  | 01/08/2019                         | 09/08/2019                | 95              |               |                                                 |             |  |  |  |  |  |  |
| 2                                                  |                                    |                           |                 |               | Total de dias do período                        |             |  |  |  |  |  |  |
| 3                                                  |                                    |                           |                 |               |                                                 |             |  |  |  |  |  |  |
| Acúmulo                                            | de exercício por necessi           | idade de serviço autoriza | ada pela chefia | a imediata, n | os termos da Resolução CSJT nº162/2016 e art. 7 | 7 da Lei nº |  |  |  |  |  |  |
| 8112/1999.                                         |                                    |                           |                 |               |                                                 |             |  |  |  |  |  |  |
| Total de Dia                                       | s: 9                               |                           |                 |               |                                                 |             |  |  |  |  |  |  |
|                                                    | Confirmar Agendamento Limpar Datas |                           |                 |               |                                                 |             |  |  |  |  |  |  |

### Figura 14

Proceda da mesma forma para a marcação das etapas restantes (Figura 15).

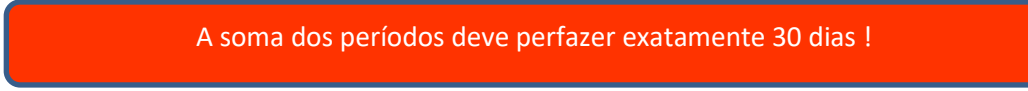

| Marcação de Férias - Disponível para o ano de 2019 |            |        |       |            |    |      |        |                                                                 |
|----------------------------------------------------|------------|--------|-------|------------|----|------|--------|-----------------------------------------------------------------|
| Parcela                                            | Início     |        | Térmi | Término    |    | Dias | Situaç | ao                                                              |
| 1                                                  | 01/08/2019 |        | 09/08 | 09/08/2019 |    | 9    |        |                                                                 |
| 2                                                  | 25/08/2019 |        |       |            |    |      |        |                                                                 |
| 3                                                  | 0          | Agosto |       | ▼ 201      | 9  | •    | 0      |                                                                 |
| Acúmulo o                                          |            |        |       | _          | _  |      |        | ta, nos termos da Resolução CSJT nº162/2016 e art. 77 da Lei nº |
| 8112/1999.                                         | D          | s      | т     | Q          | Q  | s    | S      |                                                                 |
| Total de Dias                                      | ·          |        |       |            | 1  | 2    | 3      |                                                                 |
|                                                    | 4          | 5      | 6     | 7          | 8  | 9    | 10     |                                                                 |
|                                                    | 11         | 12     | 13    | 14         | 15 | 16   | 17     | Limpar Datas                                                    |
|                                                    | 18         | 19     | 20    | 21         | 22 | 23   | 24     |                                                                 |
|                                                    | 25         | 26     | 27    | 28         | 29 | 30   | 31     |                                                                 |

### Figura 15

Observação: Ao clicar na data de início da próxima parcela, o Sistema indicará a data a partir da qual poderá ser marcada aquela parcela, obedecendo ao intervalo regulamentar de 15 dias entre as parcelas.

Altere os campos "Início" e "Término" para as datas desejadas e, para finalizar, clique em "Confirmar Agendamento", conforme mostrado na Figura 16.

| Marcação de Férias - Disponível para o ano de 2019                                                                                           |            |            |      |          |  |  |  |
|----------------------------------------------------------------------------------------------------|------------|------------|------|----------|--|--|--|
| Parcela                                                                                                    | Início     | Término    | Dias | Situação |  |  |  |
| 1                                                                                                    | 01/08/2019 | 09/08/2019 | 9    |          |  |  |  |
| 2                                                                                                    | 26/08/2019 | 30/08/2019 | 5    |          |  |  |  |
| 3                                                                                                    | 04/11/2019 | 19/11/2019 | 16   |          |  |  |  |
| Acúmulo de exercício por necessidade de serviço autorizada pela chefia imediata, nos termos da Resolução CSJT nº162/2016 e art. 77 da Lei nº |            |            |      |          |  |  |  |
| 8112/1999.                                                                                                    |            |            |      |          |  |  |  |
| Total de Dias: 30                                                                                                    |            |            |      |          |  |  |  |
| Confirmar Agendamento Limpar Datas                                                                                                    |            |            |      |          |  |  |  |

### Figura 16

Se a marcação das férias tiver sido bem sucedida, o Sistema exibirá as mensagens "Marcação gravada com sucesso" e "Aguardando autorização da chefia", conforme mostrado na Figura 17.

| Marcação de Férias - Disponível para o ano de 2019                                                                                                    |            |            |      |                                            |  |  |  |
|----------------------------------------------------------------------------------------------------|------------|------------|------|--------------------------------------------|--|--|--|
| Parcela                                                                                                    | Início     | Término    | Dias | Situation                                  |  |  |  |
| 1                                                                                                    | 01/08/2019 | 09/08/2019 | 9    | Marcada. Aguardando autorização da chefia. |  |  |  |
| 2                                                                                                    | 26/08/2019 | 30/08/2019 | 5    | Marcada. Aguardando autorização da chefia. |  |  |  |
| 3                                                                                                    | 04/11/2019 | 19/11/2019 | 16   | Marcada. Aguardando autorização da chefia. |  |  |  |
| Acúmulo de exercício por necessidade de serviço autorizada pela chefia imediata, nos termos de Resolução CSJT nº162/2016 e art. 77 da Lei nº<br>8112/1999. |            |            |      |                                            |  |  |  |
| Total de Dias: 30                                                                                                    |            |            |      |                                            |  |  |  |
| Confirmar Agendamento Limpar Datas                                                                                                    |            |            |      |                                            |  |  |  |
| Marcação gravada com sucesso!                                                                                                    |            |            |      |                                            |  |  |  |

### Figura 17

Observação 1: Os períodos marcados somente têm validade após autorização do responsável pela unidade. Para alterar períodos já agendados e ainda não autorizados pelo responsável pela unidade, basta alterar os períodos e clicar em "Confirmar Agendamento".

Observação 2: As férias devem ser fruídas no ano correspondente ao ano de referência. A marcação para o ano seguinte ao da referência deve ser feita marcando a opção "Acúmulo de exercício por necessidade de serviço autorizada pela chefia imediata, nos termos da Resolução CSJT nº162/2016 e art. 77 da Lei nº 8112/1999." (Figura 18).

| Marcação de Férias - Disponível para o ano de 2019                                                                                           |                                 |            |      |          |  |  |  |
|----------------------------------------------------------------------------------------------------|---------------------------------|------------|------|----------|--|--|--|
| Parcela                                                                                                    | Início                          | Término    | Dias | Situação |  |  |  |
| 1                                                                                                    | 02/03/2020                      | 11/03/2020 | 10   |          |  |  |  |
| 2                                                                                                    | 27/03/2020                      | 15/04/2020 | 20   |          |  |  |  |
|                                                                                                    |                                 |            |      |          |  |  |  |
| Acúmulo de exercício por necessidade de serviço autorizada pela chefia imediata, nos termos da Resolução CSJT nº162/2016 e art. 77 da Lei nº |                                 |            |      |          |  |  |  |
| 8112/1990.                                                                                                    |                                 |            |      |          |  |  |  |
| Total de Dias: 30                                                                                                    |                                 |            |      |          |  |  |  |
| Co-Correct Association Library Dates                                                                                                    |                                 |            |      |          |  |  |  |
|                                                                                                    | Commar Agendamento Limpar Datas |            |      |          |  |  |  |

Figura 18

# Adiantamento da Gratificação Natalina e de Remuneração:

Após a marcação do período de férias o(a) servidor(a) deve, se for de sua vontade, requisitar essas antecipações, através da opção "Serviços ao Magistrado/Servidor>>Férias>>AGN/Ant. de Remuneração Líquida" (Ver Tutorial: Solicitação de Antecipação Gratificação Natalina/Remuneração).